Startseite – Welche Informationen und Suchmöglichkeiten finde ich auf der ersten Seite?

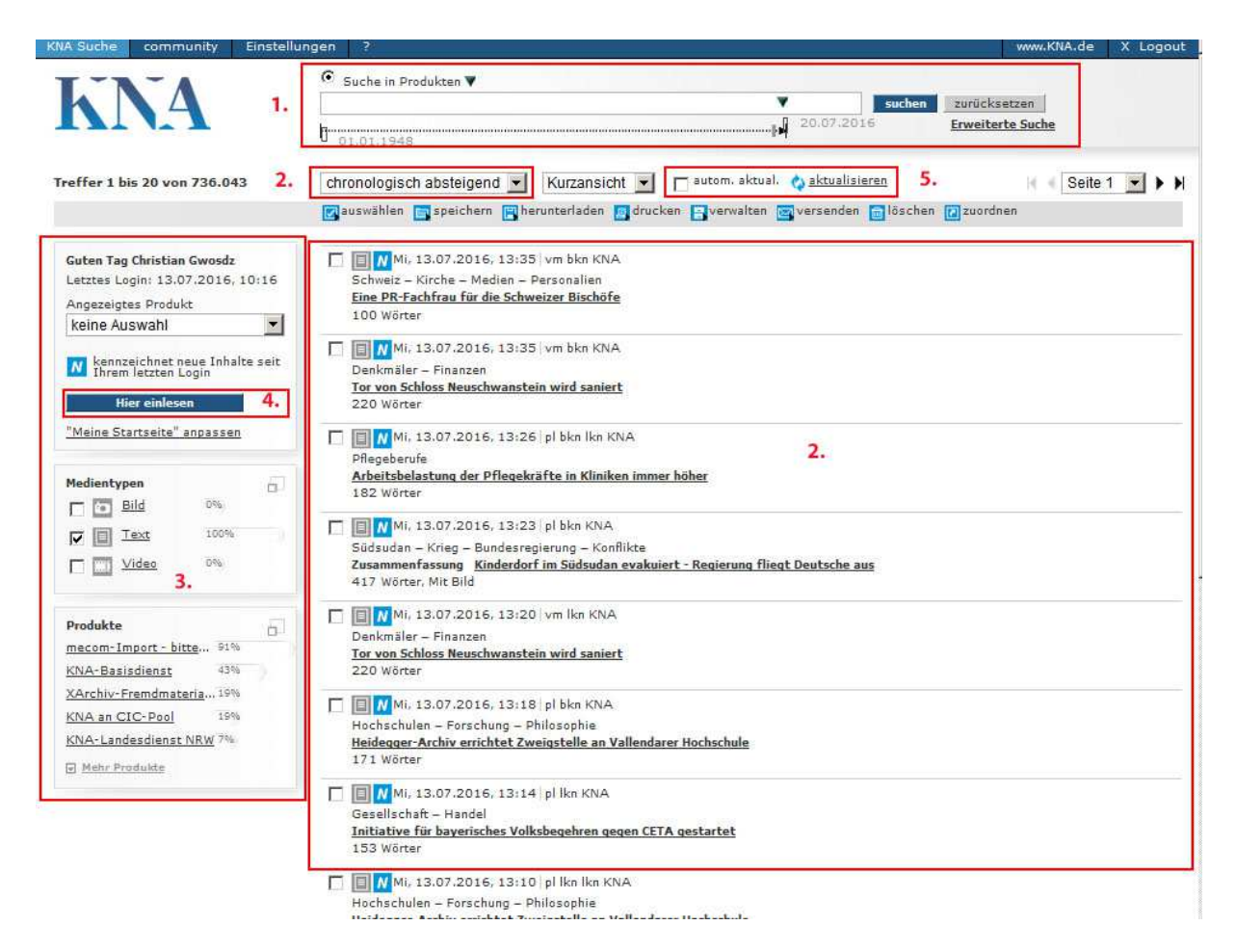

Die Startseite gliedert sich in folgende Bereiche:

# 1. Das Suchfeld

Hier geben Sie Ihre Suchbegriffe ein. Über den Schalter *suchen* oder durch Drücken der *Enter*-Taste starten Sie Ihre Suchanfrage. Unterhalb des Suchfeldes befindet sich der Datumsregler. Mit diesem Regler können Sie ein Suchinterval einstellen oder durch Anklicken des Zeitstrahls ein Fenster für Datumseinschränkungen öffnen.

# 2. Die Trefferliste

In diesem Bereich befindet sich Ihre Trefferliste. Die Liste kann chronologisch auf- oder absteigend angeordnet werden **(2a)**. Durch einen Klick auf die fett dargestellte Überschrift öffnen Sie die Detailansicht.

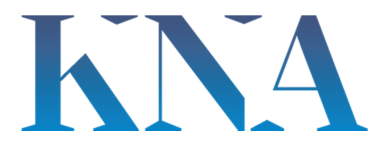

# 3. Auswertung und Themen einschränken

Im linken Bereich der Plattformoberfläche werden Auswertungen zur Trefferliste angeboten. Der gesamte KNA-Datenbestand wird im Hinblick auf die Merkmale Medientyp und Produkt ausgewertet. Durch die Auswahl eines Merkmals wird die Treffermenge entsprechend eingeschränkt.

### 4. Hier einlesen

Wenn Sie über einen persönlichen Account verfügen, können Sie mit Hilfe des Schalters *Hier einlesen* auf die Treffer ihrer gespeicherten Suche(n) zugreifen. Hierfür müssen Sie zunächst eine gespeicherte Suche hinterlegen. Siehe hierzu das Kapitel "Gespeicherte Suche".

#### 5. Aktualisieren

Mit dem Button *aktualisieren* können Sie die neuesten Meldungen zu Ihrer Suchanfrage anzeigen lassen.

Wenn Sie KNA-Plattform zur Live-Anzeige benutzen wollen, können Sie die Funktion *automatisch aktualisieren* mit einem Häkchen aktivieren. Diese Funktion ist nur sinnvoll, wenn die Anzahl der neu eingehenden Dokumente überschaubar ist.

### 6. Zurück zum Hauptmenü

Über "KNA Suche" in der Menüleiste gelangen Sie stets in das Hauptmenü zurück.

Tipps und Tricks

Mit dem Button *zurücksetzen* verwerfen Sie alle Suchkriterien.

Mehrere Suchbegriffe im Suchfeld sind automatisch mit AND verbunden, d. h. alle Begriffe müssen in jeder Meldung der Trefferliste vorkommen. Als Verknüpfungsoperatoren stehen Ihnen AND, OR und NOT zur Verfügung.

Ein ? am Ende oder innerhalb eines Suchbegriffs ist ein Platzhalter für genau ein Zeichen.

Ein \* am Beginn oder Ende eines Suchbegriffs ist ein Platzhalter für ein oder mehrere Zeichen. Der Suchbegriff Frieden\* findet z. B. Friedensvertrag, Friedensdemo, Friedensverhandlungen etc.